## 「Medi-point-SPE-Premium(上級医療英語)」

## モードの選択方法

| Search Phrase/Words<br>Word<br>Phrase<br>V Conv. | Word<br>Phrase<br>V Conv. | Word<br>Phrase<br>✓ Conv. | Word<br>Phrase<br>Conv. |
|--------------------------------------------------|---------------------------|---------------------------|-------------------------|
| Type Keywords Condition Conv. Category Name      | <b>Word</b>               | <b>Phrase</b>             | <b>Conv.</b>            |
|                                                  | 単語学習                      | 文章学習                      | 会話学習                    |

### Conv.の内容選択について

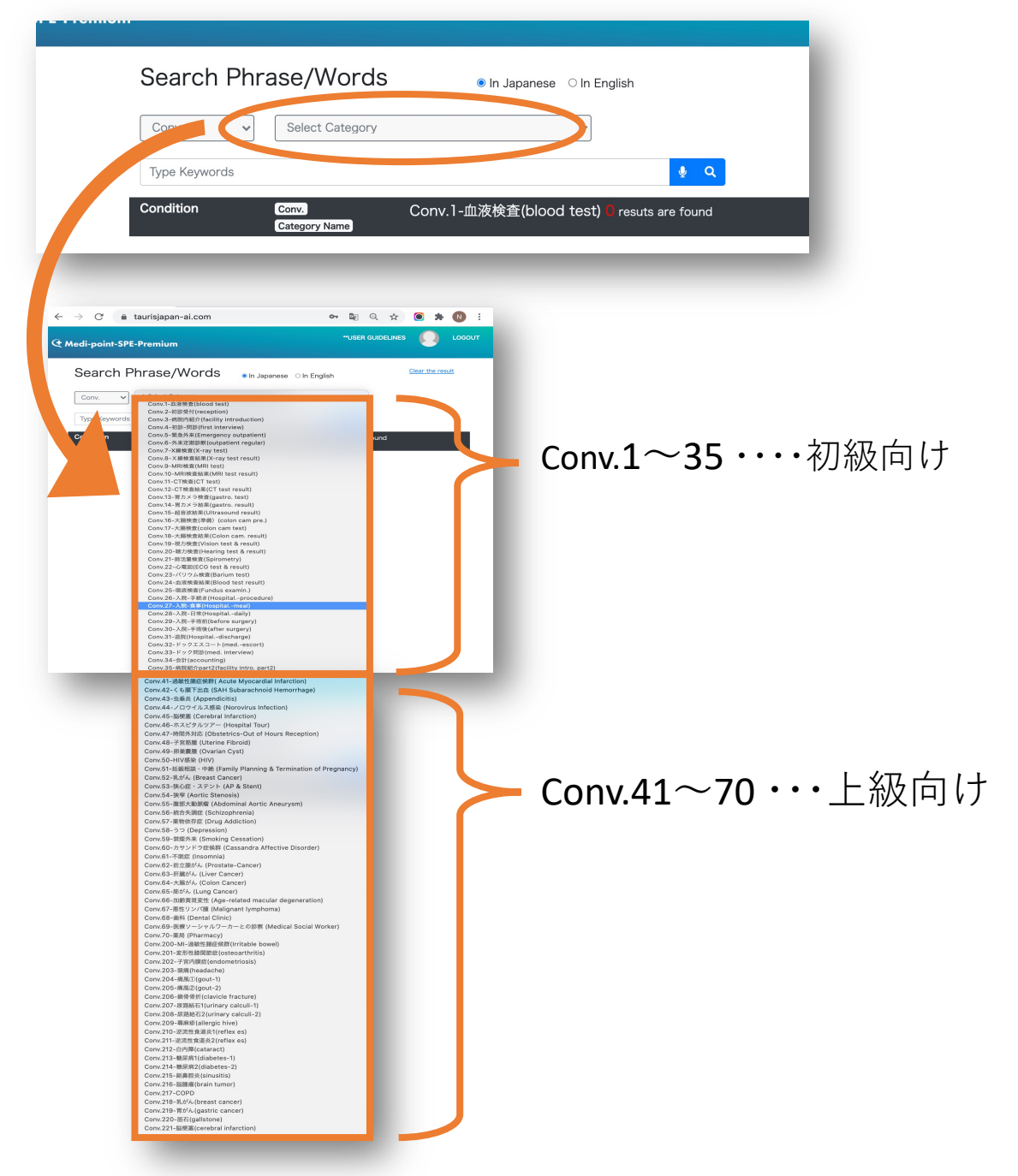

#### **C** Medi-point-SPE

### 発音採点トレーニング

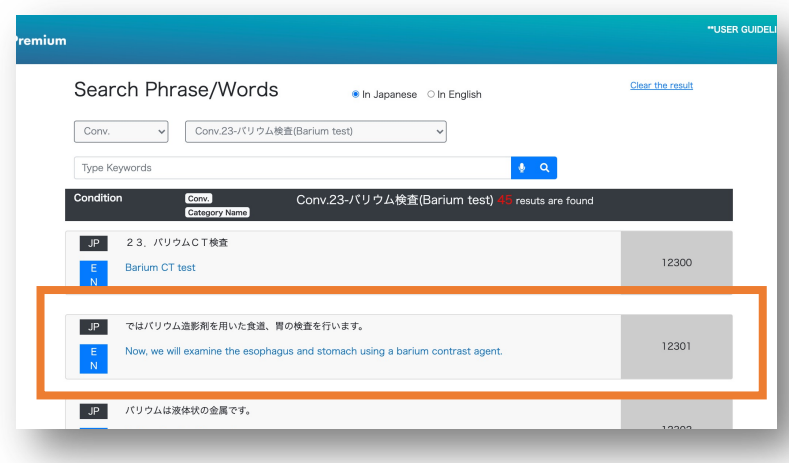

## 学習したい部分を クリックします

#### 発音採点機能

| JP ではパリウム造影剤を用いた食道、胃の検査を行います。<br>E Now, we will examine the esophagus and stomach using a barium contrast agent.<br>N | 12301 |
|----------------------------------------------------------------------------------------------------|-------|
| Practice Pronunciation<br>Play Sample 0:00 / 0:06  • • •                                                              |       |
| Record                                                                                                    | A     |
| <b>Record</b> ▶ <b>再生</b><br>発音の録音開始 サンプル音源の再生                                                                        |       |
| JP ではパリウム造影剤を用いた食道、胃の検査を行います。<br>E Now, we will examine the esophagus and stomach using a barium contrast agent.<br>N | 12301 |
| Practice Pronunciation<br>▶ 0:06 / 0:06 → ●                                                                           |       |
| Record I no we will examine the esophagus and stomach using a barium contrast agent                                   | Æ     |
| Score 93% Play recorded                                                                                               |       |
| Evaluate Play recorded                                                                                                |       |

採点結果表示

#### 自動録音された 自身の発音を再生

# 通訳者向けトレーニング ~学習のヒント~

まずConv.のとなりの「Select Category」から好きな内容を選択します。

| Search Phrase/Words   | ● In Japanese ◯ In English |
|-----------------------|----------------------------|
| Conv. Select Category | V                          |

## 医師、看護師などの医療従事者と、患者の会話(やりとり)が表示されます。

| Conv. Y Conv.200-MI-過敏性腸症候群(Irritable bowel) Y                                                                            |         |
|----------------------------------------------------------------------------------------------------|---------|
| Type Keywords 🍨 Q                                                                                                    |         |
| ondition Conv. Conv.200-MI-過敏性腸症候群(Irritable bowel) 37 resuts ar<br>Category Name                                         | e found |
| JP 200 過敏性腸症候群                                                                                                    |         |
| E irritable bowel syndrome N                                                                                              | 20000   |
| JP 今日はどうなさいましたか。                                                                                                    |         |
| E How can I help you today?<br>N                                                                                          | 20001   |
| JP ここ数か月、下痢が続いています。                                                                                                    |         |
| E IVe been having diarrhea for the past few months.                                                                       | 20002   |
| JP 突然腹痛が起こり、下痢が始まります。                                                                                                    |         |
| E All of a sudden I start to have abdominal pain, and then I get this diarrhea.                                           | 20003   |
| JP ひどいときは1日に3回以上そのようなことがあります。                                                                                             |         |
| E It happens 3 times or more a day when it's severe.                                                                      | 20004   |
| JP 他には下腹部に不快感があり、(腸に)ガスがたまってお腹が張るような感じもあります。                                                                              |         |
| E Moreover, I have an uncomfortable feeling in my lower abdomen, and the gas in the bowels makes my abdomen feel bloated. | 20005   |

#### 次に学習したい表現を選んでクリックします。

サンプルの音声が聞けたり、自分の発話の評価・採点・録音ができたり します。

| Moreover, I have an uncomfortable feeling in my lower abdomen, and the gas in the bowels makes my<br>abdomen feel bloated. | 20005 |
|----------------------------------------------------------------------------------------------------|-------|
| tice Pronunciation                                                                                                    |       |
| Pray Sample ► 0:00 / 0:06 40 :                                                                                             |       |
| <ecora td="" 👳<=""><td>1.</td></ecora>                                                                                     | 1.    |
|                                                                                                    |       |
| <b>東け知</b> 父が墨浜十銀旗 ホナイカップ います                                                                                              |       |
| 実は祖父が最近大腸癌で亡くなっています。<br>Actually my grandfather died of colon cancer recently.                                             | 20006 |

#### **C** Medi-point-SPE

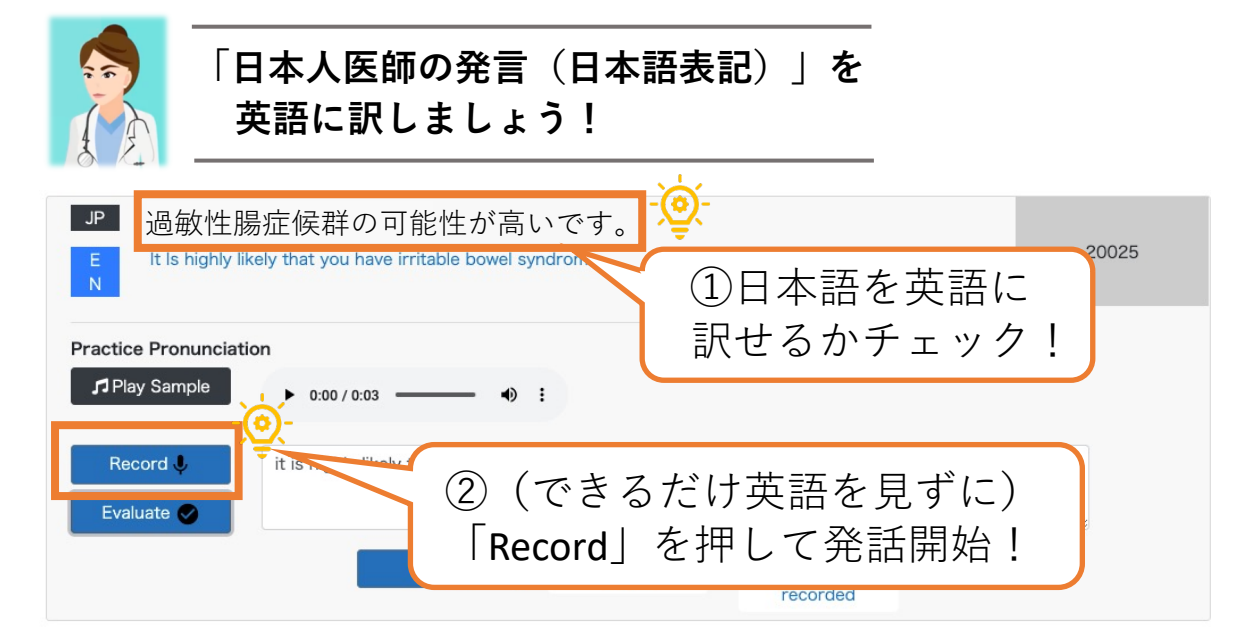

### ▼自分の発話を振り返ります!

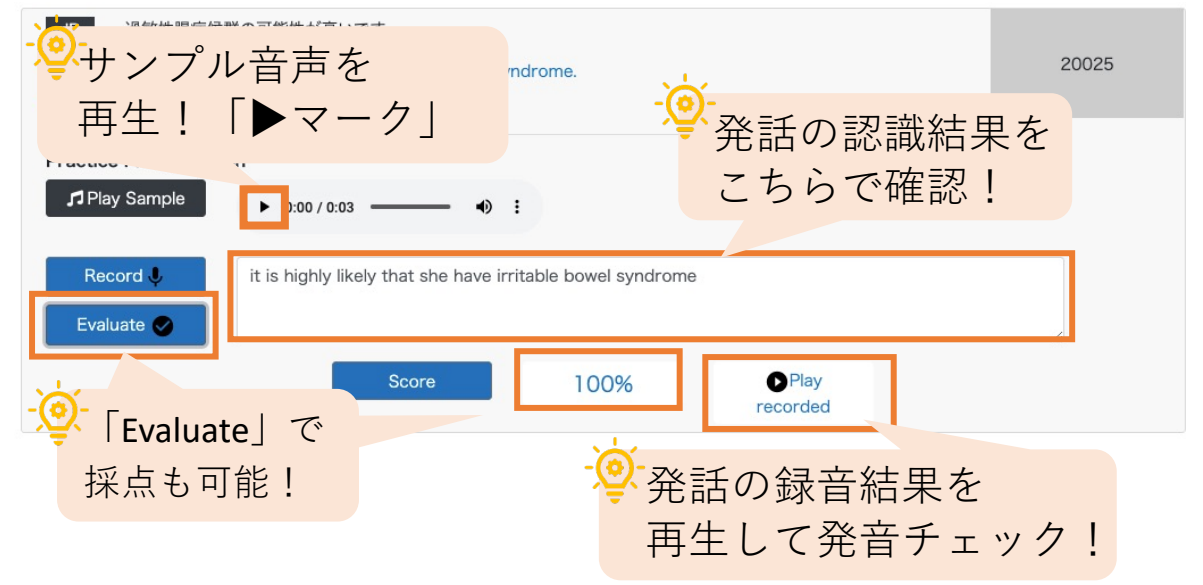

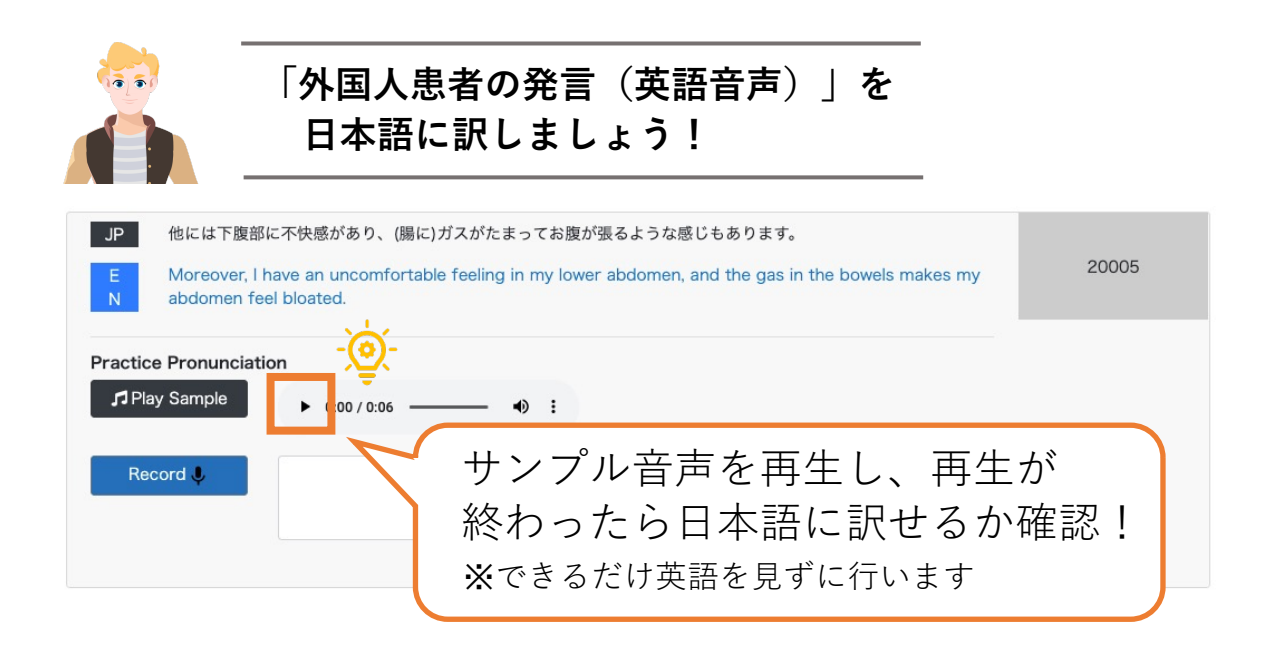